## ELSEVIER

Guide

# Mendeley

Migration guide: EndNote X7 & x8, RefWorks & Proquest RefWorks, Zotero and Papers

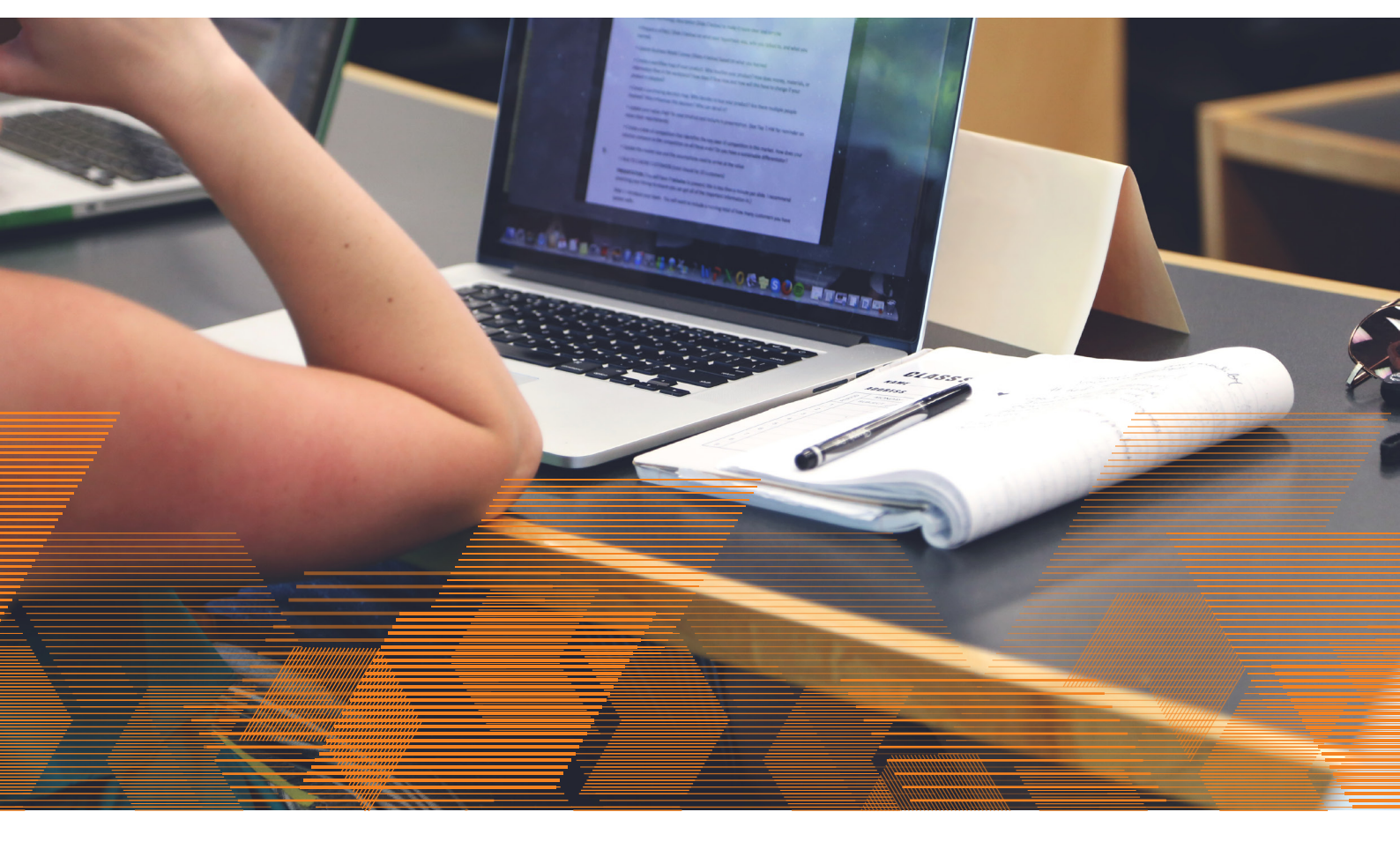

#### **EXECUTIVE SUMMARY**

This guide shows how to migrate libraries from multiple reference managers to Mendeley.

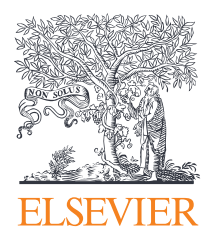

### How to migrate from RefWorks to Mendeley

When migrating from RefWorks to Mendeley, the steps involved differ, depending on whether you wish to retain your RefWorks folder structure in Mendeley (see p3) or if you would prefer to migrate all your references in one go.

To migrate all your RefWorks references to Mendeley in one go:

- 1. Log in to your RefWorks account.
- 2. Ensure you have 'All References' displayed in the 'References' location (see top image).
- 3. From the top menu, select References > Export
- In the pop-up menu that appears, ensure that 'All in List' is selected and that the Export Format is set to 'Bibliographic Software (EndNote, Reference Manager, ProCite)'.
- 5. When ready, click the 'Export References' button which appears in the bottom right of the pop-up.

| New Folder Create Bibliography O New Reference                                                                                                    |  |  |  |  |  |  |
|----------------------------------------------------------------------------------------------------|--|--|--|--|--|--|
| References > All References                                                                                                    |  |  |  |  |  |  |
| References Organize Folders                                                                                                    |  |  |  |  |  |  |
| References       View       Search       Bibliography       Tools       Help         Add New       Import       Import       Import       New Reference         Export       > All References                                                                                                    |  |  |  |  |  |  |
| Export References       X         References to Include From All References:       Selected (0) Page (25) All in List (25)         You can select a different folder from the folder area to the right of this window.         Select an Export Format       Bibliographic Software (EndNote,Reference Manager,ProCite) +         Need Help exporting references? |  |  |  |  |  |  |
| Export References                                                                                                    |  |  |  |  |  |  |

6. When the export is complete you will see a pop-up in the bottom right of your screen. You may receive a download prompt or you can use this pop-up to save a copy of the file to your computer.

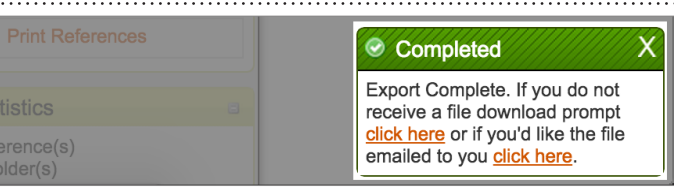

RefWorks provides reference exports as .txt files. You may find that if you click to save the file it instead opens in your browser, showing the plain text of your reference export file. If this happens, you can just use the 'File' menu of your browser to save a copy of the page as a .txt file to your computer.

| 7.                                                                                                    | You now need to open Mendeley Desktop. Make sure<br>you have <b>'All Documents'</b> selected in the<br>left-hand panel. | ли<br>F | Me<br>File | ndeley Desktop<br>Edit View Tools | Hel | p      |       | e hyper an |
|----------------------------------------------------------------------------------------------------|----------------------------------------------------------------------------------------------------|---------|------------|-----------------------------------|-----|--------|-------|------------|
| 8.                                                                                                    | From the Mendeley Desktop <b>'File'</b> menu, choose <b>'Add</b><br>Files'.                                             |         |            | -                                 |     | 0      |       | Ø          |
| 9.                                                                                                    | Locate the file you exported from RefWorks and press the <b>Open'</b> button.                                           | • •     | •>         | Add Files                         |     | elated | Share | Sync       |
| 10.                                                                                                    | Your references will now appear in your<br>Mendeley Library.                                                            |         |            | Add Folder<br>Watch Folder        |     |        | -     | 🗐 All Doc  |
| We recommend that you check through your<br>references to ensure no details have been lost during<br>the export process. You can use Mendeley Desktop to<br>correct any errors. |                                                                                                    |         |            | Add Entry Manually                |     |        |       | * • 8      |
|                                                                                                    |                                                                                                    |         |            | Mendeley Suggest                  |     |        | Ε     | ☆ • 🎦      |

#### To maintain your RefWorks folder structure when migrating to Mendeley:

- 1. Log in to your RefWorks account.
- 2. Open the first folder you wish to migrate.
- 3. In the top left, select References > Export
- 4. In the pop-up menu that appears, ensure that 'All in List' is selected and that the Export Format is set to 'Bibliographic Software (EndNote, Reference Manager, ProCite)'.
- 5. When ready, click the 'Export References' button that appears in the bottom right of the pop-up and save the file to your computer.

| References >                                                                                                    | Example                                                                       |                                                  |                   |  |  |
|----------------------------------------------------------------------------------------------------|-------------------------------------------------------------------------------|--------------------------------------------------|-------------------|--|--|
| Export Refer                                                                                                    | ences                                                                         |                                                  | ×                 |  |  |
| References to Include From Example: Selected (0) Page (25) All in List (25)         You can select a different folder from the folder area to the right of this window.         Select an Export Format Bibliographic Software (EndNote,Reference Manager,ProCite) \$         Need Help exporting references? |                                                                               |                                                  |                   |  |  |
|                                                                                                    |                                                                               |                                                  | Export References |  |  |
| Title<br>Source<br>Folders                                                                                                    | On a Giant Impact Origin<br>The Astronomical Journa<br>Example;Last Imported; | of Charon, Nix and Hydra<br>al, 2011, 141, 2, 35 |                   |  |  |
| Ref ID                                                                                                    |                                                                               |                                                  |                   |  |  |
|                                                                                                    |                                                                               |                                                  |                   |  |  |

#### You will be saving an export file for every RefWorks folder you intend to migrate, and therefore to avoid confusion we would advise you to pick easily recognizable file names for each export file.

6. You now need to open Mendeley Desktop.

- 7. In the left-hand panel you will see the option to create a new folder. Click this and give your folder a suitable name for the material you exported in step 1.
- 8. Once your new folder is created, make sure it's selected in the left-hand panel (the main panel should be blank, as the folder will be empty).
- 9. Now open the 'File' menu in Mendeley Desktop and select 'Add Files'.
- 10. Locate the appropriate RefWorks export file for the newly created folder and press the 'Open' button.
- **11.** Your references will now be added to your Mendeley Library and will also appear within the folder you created in step 7.

#### You will need to repeat steps 1 to 11 for each RefWorks folder you intend to migrate.

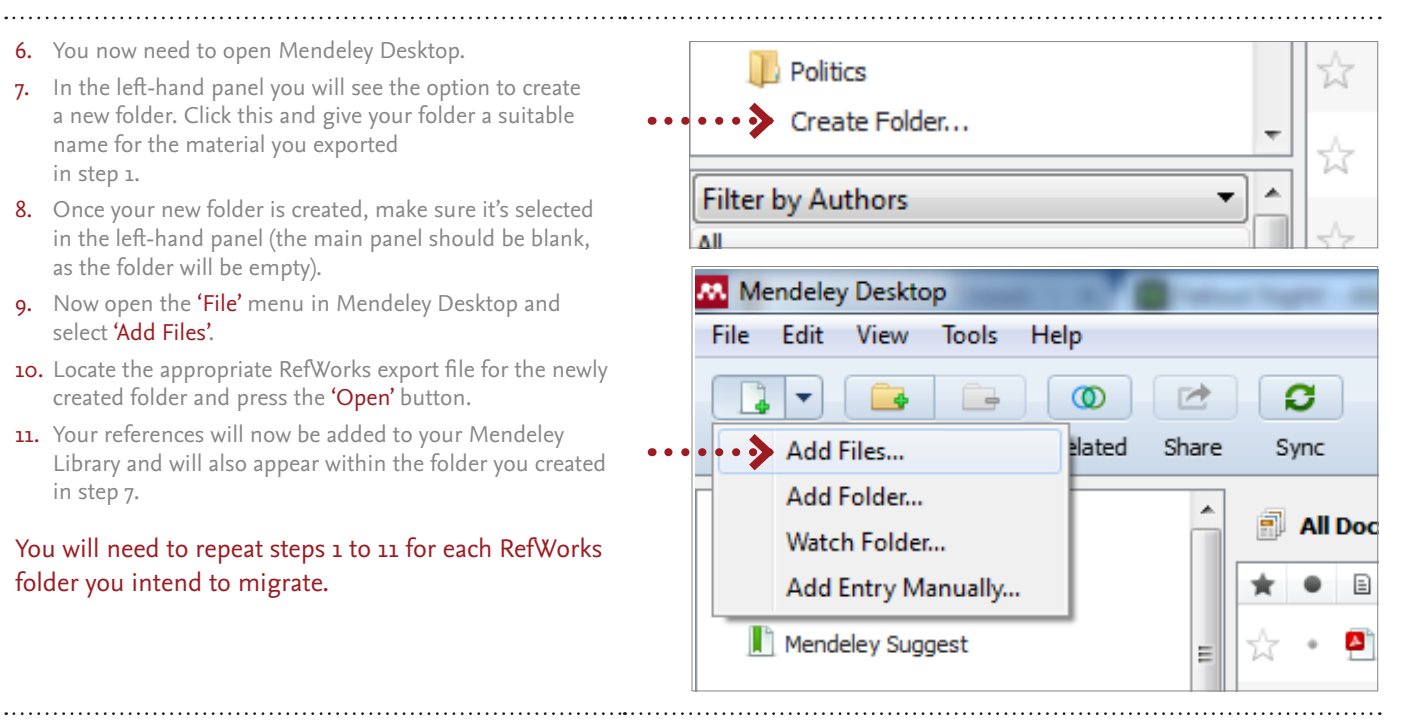

Note: Attachments in RefWorks will not be exported. You will need to save these individually to your computer and then import them into Mendeley.

To import PDFs into Mendeley:

a. From Mendeley Desktop, click 'Add files' - either found via the 'File' menu or by using the 'Add' button on the main toolbar.

- b. Browse your computer and select the PDFs you wish to import.
- c. Click 'Open' .
- d. Mendeley will pair your imported PDFs with the corresponding reference already in your library.

Note: Data in the RefWorks User Fields sections will not be imported to Mendeley. Copy that data into the 'Comments' area before exporting or importing.

#### Once you've finished migrating, make sure you press the 'Sync' button in Mendeley Desktop to save your changes in the cloud.

### **Empowering Knowledge**

# How to migrate from ProQuest RefWorks to Mendeley

ProQuest RefWorks only allows you to export one folder at a time. Equally, since Mendeley folder structure is different is not possible to export multple folders either.

# To migrate all your ProQuest RefWorks references into Mendeley:

- 1. Log in to your Pro Quest RefWorks account.
- 2. Click on the folder you want to migrate. Ensure you you select all references you want to migrate.
- From the top menu, click on the export button and select Export references
- In the pop-up menu that appears, ensure that 'Selected references' is selcted ('All references in <Folder Name> would export all) and that the Export Format is set to BibTeX.
- 5. When ready, click the 'Export' button which appears in the bottom right of the pop-up.
- 6. Save the BibTeX file in your computer

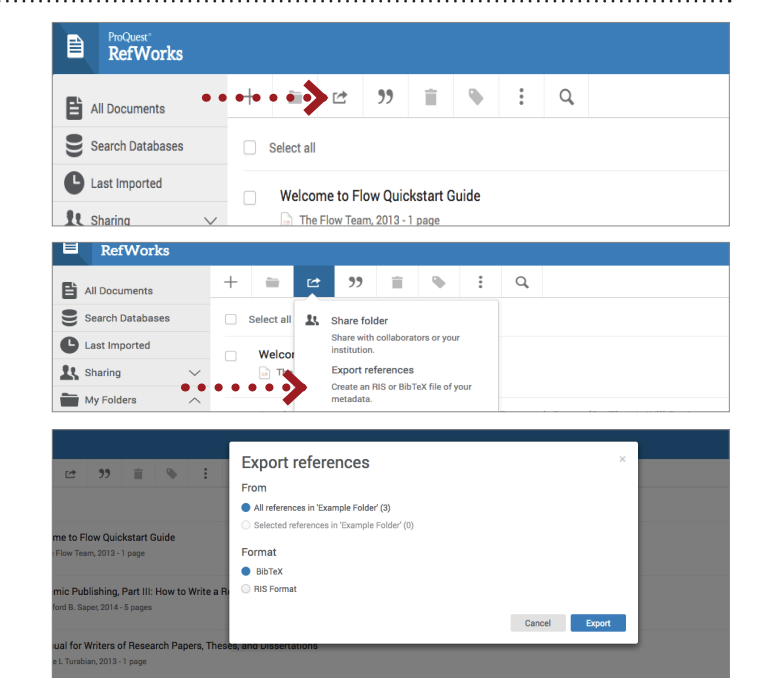

- 7. You now need to open Mendeley Desktop.
- 8. Select the folder where you want to add the references to.
- **9.** Right click on the center pane of Mendeley Desktop and select Add file.
- Locate the .bib file you exported from ProQuest RefWorks and click open.
- 11. Your references will now appear in your Mendeley folder

We recommend that you check through your references to ensure no details have been lost during the export process. You can use Mendeley Desktop to correct any errors.

MENDELEY 🕕 My Library Edit Settings Literature Search 🚖 🔍 🖹 Authors ▲ | Title Mendeley Suggest MY LIBRARY All Documents Recently Added I Recently Read Favorites Needs Review õ My Publications Add File OnSofteti • • Add Folder Antibody drug linkers Add Entry Manually Online Collaberation 

?

Help

3

Sync

Note: Attachments in RefWorks will not be exported. You will need to save these individually to your computer and then import them into Mendeley.

C7 ~

Add

C7

[]

Folders

0

Related

To import PDFs into Mendeley:

- a. From Mendeley Web Library, click Add + > Import document -
- b. Browse your computer and select the PDFs you wish to import.
- c. Click 'Open' .
- d. Mendeley will pair your imported PDFs with the corresponding reference already in your library.

Note: Data in the RefWorks User Fields sections will not be imported to Mendeley. Copy that data into the 'Comments' area before exporting or importing.

# Once you've finished migrating, make sure you press the 'Sync' button in Mendeley Desktop to save your changes in the cloud.

### **Empowering Knowledge**

# How to migrate from EndNote X7 & X8 to Mendeley

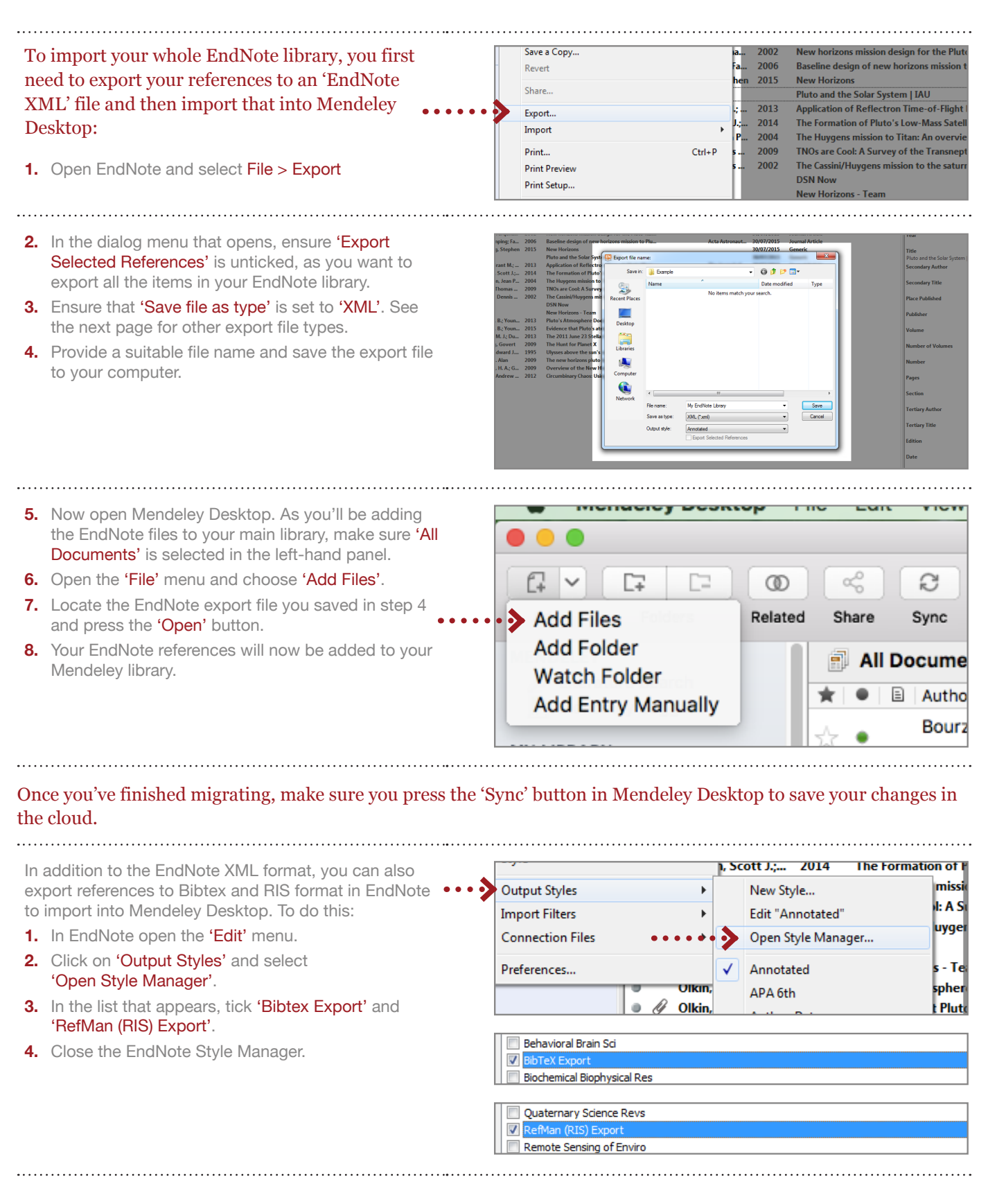

- 5. Now, use File > Export to open the export dialog.
- 6. With the export dialog open, use the 'Output Style' menu to select either 'Refman (RIS) Export' or 'BibTeX Export'.
- 7. Ensure 'Save as type' is set to 'Text File'.
- 8. Remember to untick 'Export Selected References' to export your entire library.
- **9.** Provide a file name and save the export file to an appropriate location on your computer.

| puter                                                |                                                                                                    |                 |
|------------------------------------------------------|----------------------------------------------------------------------------------------------------|-----------------|
| vork<br>File name:<br>Save as type:<br>Output style: | III<br>My EndNote Library<br>Text File (*bd)<br>Annotated                                                                                                    | Save     Cancel |
|                                                      | Select Another Style<br>Annotated<br>APA 8th<br>Author-Date<br>BibTeX Export<br>MHRA (Author-Date)<br>Numbered<br>RefMan (RIS) Export<br>Show All Fields<br>Turabian Bibliography<br>Vancouver |                 |
|                                                      | vork<br>File name:<br>Save as type:<br>Output style:                                                                                                    | vork            |

Note that while the files that EndNote outputs will be formatted according to RIS or BibTeX rules, the actual file you receive will usually be a .txt file. This isn't a problem: Mendeley will still handle the import for you.

.....

| <ol> <li>Open Mendeley Desktop. Ensure 'All Documents' is selected in the left-hand panel.</li> <li>Open the 'File' menu and choose the 'Add Files' option.</li> <li>Locate the EndNote export file you saved in step 9 and press the 'Open' button.</li> <li>Your EndNote references will now be added to your Mendeley library.</li> </ol> | Add Files<br>Add Folder<br>Watch Folder<br>Add Entry Manually |
|----------------------------------------------------------------------------------------------------|---------------------------------------------------------------|
| Once you've finished migrating, make sure you<br>press the 'Sync' button in Mendeley Desktop to<br>save your changes in the cloud.                                                                                                    | Share Sync Help                                               |

Note: Mendeley does not support custom fields, so these will not be migrated. Mendeley and EndNote X8 use different not, tag and annotation systems so these will not be imported either.

### **Empowering Knowledge**

### How to migrate from Zotero to Mendeley

![](_page_6_Figure_2.jpeg)

 Once you've clicked 'Apply', all your existing documents from Zotero will be imported into Mendeley Desktop. Additionally, any items you add to Zotero in the future should automatically upload to Mendeley Desktop.

![](_page_6_Picture_4.jpeg)

Once you've finished integrating, make sure you press the 'Sync' button in Mendeley Desktop to save your changes in the cloud.

![](_page_6_Picture_6.jpeg)

# How to migrate from Papers to Mendeley

![](_page_7_Figure_2.jpeg)